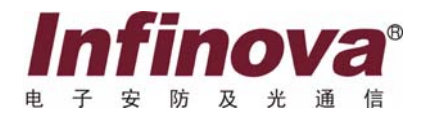

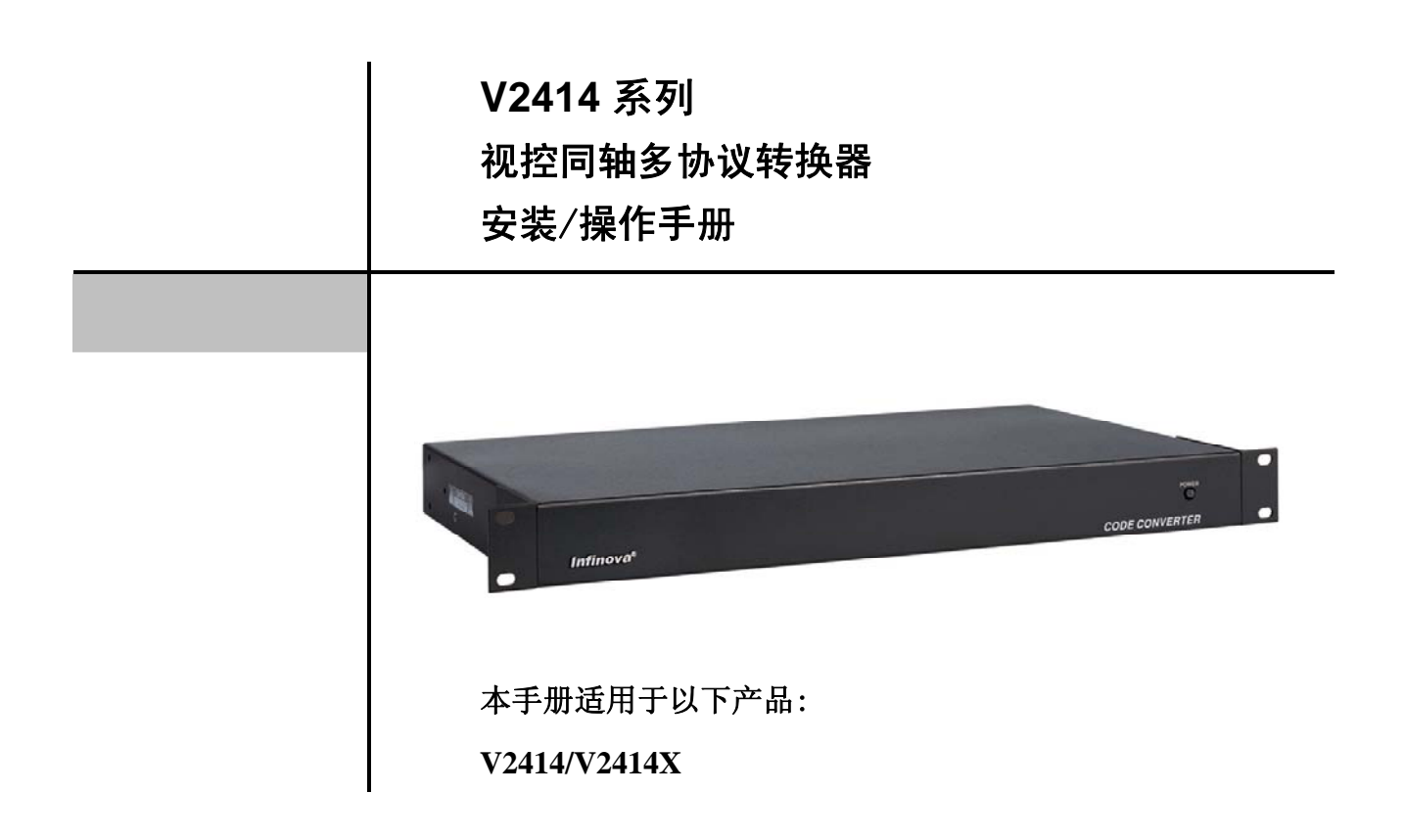

本手册描述了 V2414 系列视控同轴多协议转换器的安装及操作。V2414 视控同轴多协议转换 器是用来将 Infinova 系列视频矩阵切换控制系统的高速数据线,RS-485 或曼彻斯特码控制码信号 转换为视控同轴信号,以便实现 Infinova 视频矩阵对具有视控同轴协议的系列前端解码器及球形 摄像机的控制。V2414 视控同轴多协议转换器兼容高速数据线,RS-485 及曼彻斯特协议。另外可 对 V2414 视控同轴多协议转换器输入协议进行选择,以便满足客户的不同需求。

注意

# 版权声明

本手册内容(包括文字与图片)的版权为 Infinova 公司所有。任何个人或法人实体,未经 Infinova 公司的书面许可,不得以任何形式对其内容进行翻译、修改或改编。违者将追究其法律责任。

Infinova 公司保留在事先不进行任何通知的情况下,对本手册的内容以及产品技术规格进行修改的权利,以便向用户提供最新、最先进的产品。用户可从 Infinova 公司的网站 www.infinova.com.cn 上获得最近的产品更新资料。

## 商标权声明

**Infinova**<sup>®</sup>为 Infinova 公司的注册商标, Infinova 公司拥有法定的商标权。 本安装手册中可能使用的其它商标及商标权属于其合法所有者拥有。

# FCC 警示

V2414系列视控同轴多协议转换器符合 FCC 规则第 15 章中的规定。

### 该设备的运行符合以下条件:

- 设备的运行不会产生有害的干扰;
- 设备的运行在一定程度上不受外部干扰,甚至是不良干扰的影响。

V2414 系列视控同轴多协议转换器经过检测,完全符合 FCC 规则第 15 章中关于 A 类电子设备的规定。这些限制性规定用于保 证设备在住宅区使用时,在一定程度上,运行不会受外部干扰的影响。该设备为电磁设备,因此需严格按照本手册说明进行安装和 使用,否则有可能对无线电通讯产生干扰。同时,特定环境下的安装无法保证完全杜绝干扰。

# 请仔细阅读本手册,并妥善保存以便将来查阅。

### 安全建议与警告

- 所有电子设备应避免受潮,远离火源或强磁场。
- 擦拭设备表面时,请使用干燥、柔软的抹布。
- 请保持设备周围良好的通风环境。
- 设备长时间不用时,请断开电源。
- 请使用厂家建议的原配件。
- 电源及电线应安装在远离地面和入口处的地方。
- 设备的维护需由专业人员进行。
- 建议妥善保管包装箱,方便设备的转移或搬运。

☆ 
标志表示错误操作时,产品内部的非绝缘部件可能产生有害电压。用户需严格按照标志处的说明进行操作。
☆ 
标志提醒用户严格按照本手册的说明和指示进行安装和操作。

警告:为避免火灾及电击的危险,请勿将非室外产品放置于雨淋或潮湿的地方!

目 录

| 第 | 一章 一般描述         | .1  |
|---|-----------------|-----|
|   | 1.1 描述          | . 1 |
|   | 1.2 型号          | . 1 |
|   | 1.3 特点          | . 1 |
|   | 1.4 面板图         | . 1 |
|   | 1.5 维护          | . 1 |
| 第 | 二章 安装和系统连接      | .2  |
|   | 2.1 安装          | . 2 |
|   | 2.2 电源连接        | . 2 |
|   | 2.3 高速数据线输入连接   | . 2 |
|   | 2.4 曼彻斯特码输入连接   | . 3 |
|   | 2.5 RS-485 输入连接 | .4  |
|   | 2.6 视控同轴输出连接    | .4  |
|   | 2.7 视频连接        | .4  |
|   | 2.7.1 视频输入连接    | .4  |
|   | 2.7.2 视频输出连接    | . 5 |
|   |                 |     |

| 第三章 系统设置和操作5            |
|-------------------------|
| 3.1 输入控制协议设置5           |
| 3.1.1 DIP 开关5           |
| 3.1.2 选择输入控制协议5         |
| 3.2 RS-485 输入协议和波特率设置5  |
| 3.2.1 DIP 开关5           |
| 3.2.2 选择通讯协议和波特率6       |
| 3.3 摄像机地址分组6            |
| 3.3.1 DIP 开关6           |
| 3.3.2 摄像机地址分组设置6        |
| 3.4 快球控制操作7             |
| 3.4.1 INFINOVA 协议输入7    |
| 3.4.2 PELCO-D 协议输入8     |
| 3.4.3 PELCO-P 协议输入9     |
| 3.4.4 MANCHESTER 协议输入10 |
| 3.4.5 矩阵 DATALINE 输入11  |
| 附录一 技术指标12              |
|                         |

### 第一章 一般描述

#### 1.1 描述

本手册描述了 V2414 系列视控同轴多协议转换器的安装及 操作。V2414 视控同轴多协议转换器是用来将 Infinova 系列视频 矩阵切换控制系统的高速数据线, RS-485 或曼彻斯特码控制码 信号转换为视控同轴信号,以便实现 Infinova 视频矩阵对具有对 视控同轴协议的系列前端解码器及球形摄像机的控制。V2414 视控同轴多协议转换器兼容高速数据线, RS-485 及曼彻斯特码 协议。另外可对 V2414 视控同轴多协议转换器输入协议进行选 择,以满足客户的不同需求。

#### 1.2 型号

- V2414 视控同轴多协议转换器,16 路视控同轴信号输出, 120VAC/60Hz
- V2414X 视控同轴多协议转换器, 16 路视控同轴信号输出, 230VAC/50Hz

### 1.3 特点

- 提供一组曼彻斯特码,一组高速数据线输入/输出和一组 RS-485 协议输入
- 提供 16 路视控同轴协议输出,可控制 16 个解码器或快球
- 可对所有输入协议进行设置控制
- RS-485 输入有多种协议和波特率可选
- 控制的快球或解码器地址号可扩展
- 可通过曼码,高速数据线和 RS-485 与 Infinova 系列矩阵进行 通讯
- 采用可插拔式接线端子,方便安装
- 兼容 Infinova 系列视频矩阵切换/控制系统

### 1.4 面板图

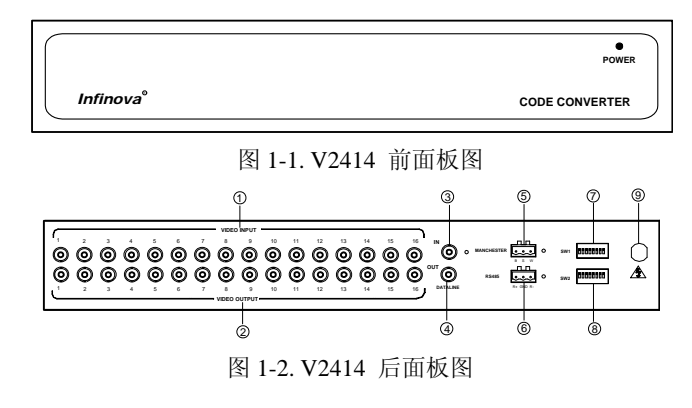

视频输入(控制命令输出)

- (2) 视频输出
- (3) 高速数据线输入
- (4) 高速数据线输出
- (5) 曼彻斯特码输入
- (6) RS-485 输入
- (7) 选择波特率和协议
- (8) 输入协议选择和地址分组
- (9) 电源线

#### 1.5 维护

V2414系列视控同轴多协议转换器没有安装用户可调部件, 不需要特别维护。确认设备固定良好,并且安装在稳固的基座 上。请及时更换磨损或老化的线路,以避免对用户造成严重的 安全隐患。

### 第二章 安装和系统连接

### 2.1 安装

安装应该由合格的技术或服务人员进行,并且应该遵守当 地的电气规则。

V2414 系列视控同轴多协议转换器只能用于室内用途。两 个 V2414 系列设备可以并排安装在一个 19" EIA 机架上,请联 系经销商或 Infinova 获取详细信息。

#### V2414 的尺寸如下:

- 高(顶部到底部):
- 44.4mm (1.74 英寸) 483mm (19 英寸)
- 宽(两侧面间): 265mm (10.4 英寸)
- 深(前面到后面):

### 2.2 电源连接

V2414 系列视控同轴多协议转换器内置一个变压器,因此 可以使用电源插座供电。

警告: 在所有连接完成并校验之前,请不要把 V2414 连接 到主电源上。

#### 2.3 高速数据线输入连接

V2414 系列视控同轴多协议转换器后面板上有一组 DATALINE 输入/输出。V2414 视控同轴多协议转换器将来自 V2015A, V2020A 以及 V204A0 等矩阵切换系统的高速数据信 号转换成 16 组视控同轴信号输出。以 V2040A 的连接为例,参 见图 2-1。

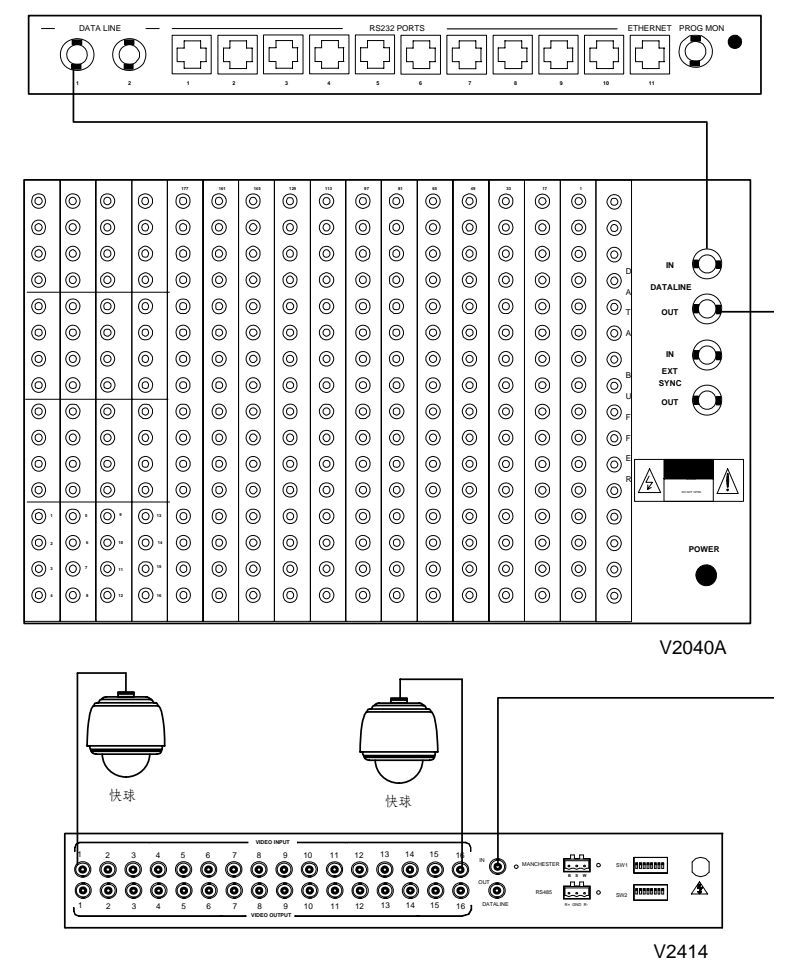

图 2-1. DATALINE 输入与 V2414 的连接

### 2.4 曼彻斯特码输入连接

V2414 系列视控同轴多协议转换器后面板上有一组曼彻斯特输入端口。V2414 系列视控同轴多协议转换器将来自 V2011A 或 V2015A 等矩阵切换系统的曼彻斯特码转换成 16 组视控同轴 信号输出。以 V2011A 的连接为例,参见图 2-2。

B 从控制码源的 B 终端连接黑色控制线到 V2414 系列码转 换器的 B 终端

W 从控制码源的 W 终端连接白色控制线到 V2414 系列码转换器的 W 终端

S 连接屏蔽电缆的一端到控制码源的 S 终端。连接屏蔽电缆的另一端到 V2414 码转换器的 S 终端。

**注意:** 请使用 18 AWG 的屏蔽双绞线, Belden 8760 或类似 电缆用于码线连接。

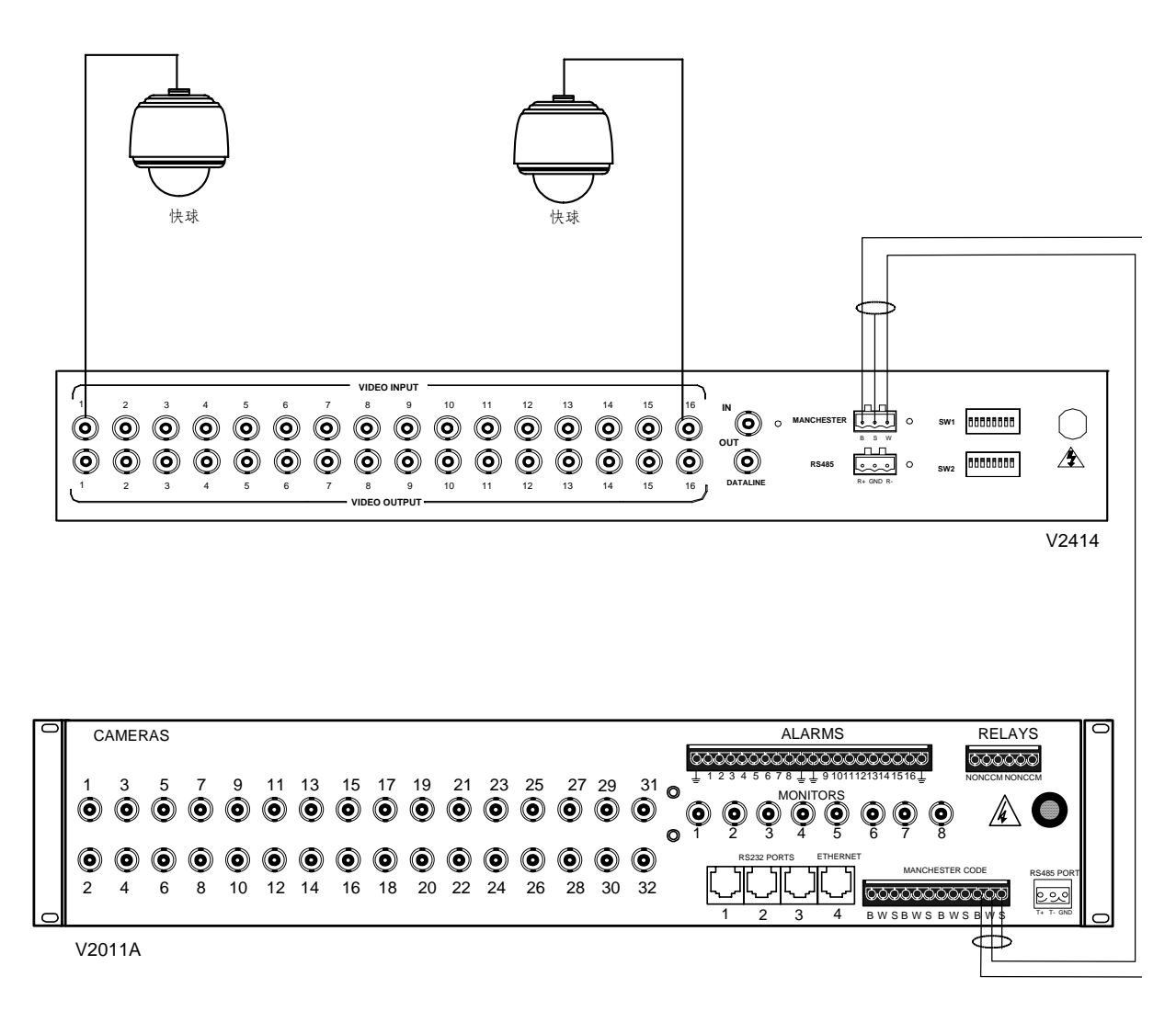

图 2-2. 曼彻斯特码输入与 V2414 的连接

### 2.5 RS-485 输入连接

V2414 系列视控同轴多协议转换器后面板上有一组 RS-485 输入端口。V2414 系列视控同轴多协议转换器将来自 V2011A

或 V2015A 等矩阵切换系统的 RS-485 码转换成 16 组视控同轴 信号输出。以 V2015A 的连接为例,参见图 2-3。

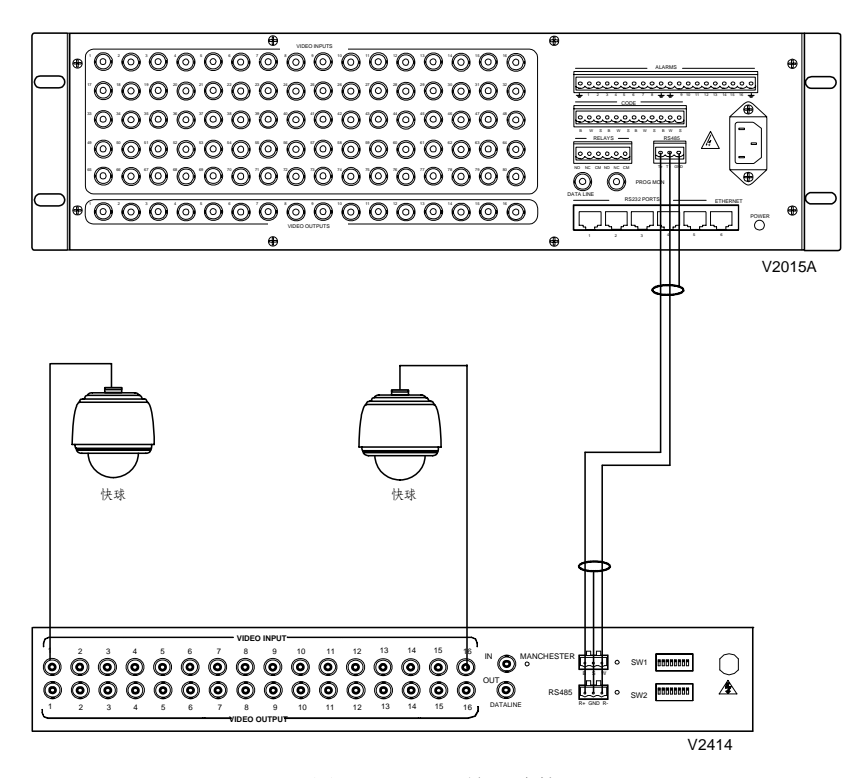

图 2-3. RS-485 输入连接

### 2.6 视控同轴输出连接

V2414 系列视控同轴多协议转换器后面板上有 16 组 BNC 视频输入,同时该16路视频输入接口作为视控同轴信号的输出, 控制远端的快球。参见图 2-4。

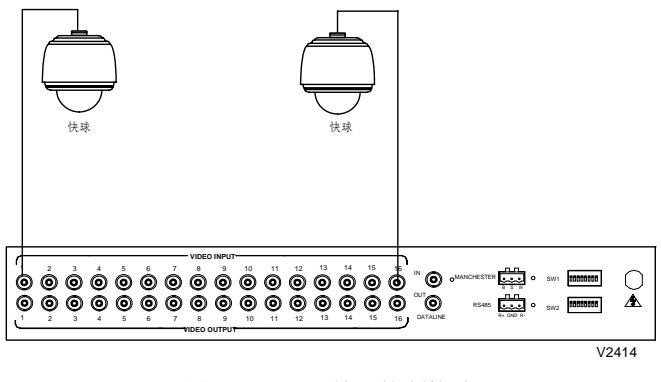

图 2-4. V2414 输出控制快球

#### 2.7 视频连接

#### 2.7.1 视频输入连接

V2414 的视频输入与控制信号输出共用同一根电缆,通过 BNC 连接器连接。把外部快球视频信号接入 V2414 的 BNC 输 入端,从而输入视频信号。如下图所示。

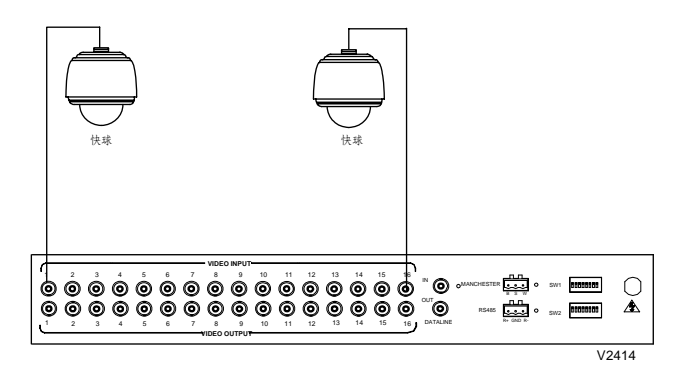

图 2-5. V2414 视频输入

参考下表选择合适的同轴电缆视频线:

### 表 2-1. 同轴电缆及最大传输距离

| 同轴电缆类型 | 最大传输距离          |
|--------|-----------------|
| RG59/U | 750 ft (229 m)  |
| RG6/U  | 1000 ft (305 m) |
| RG11/U | 1500 ft (475m)  |

#### 2.7.2 视频输出连接

V2414 最多支持 16 路视频环接输出。参看以下步骤将监视器连接到视频环接输出终端:

参看相关用户手册安装好监视器。

把视频线连接到V2414后面板上的BNC视频环接输出接头上。

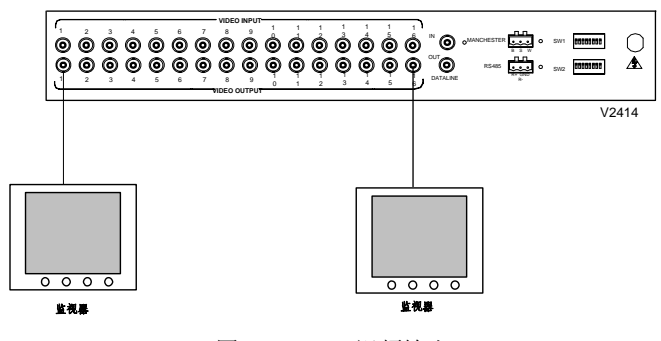

图 2-6.V2414 视频输出

### 第三章 系统设置和操作

### 3.1 输入控制协议设置

#### 3.1.1 DIP 开关

标识为 SW2 的 DIP 开关用来选择输入类型和摄像机地址分组。每次改变 DIP 开关设置后 V2414 必须断电重启后新设置才可生效。

SW2 每个位置的解释如下表 3-1。

表 3-1. DIP 开关 SW2

| 1   | 2   | 3               | 4 | 5 | 6 | 7 | 8 |
|-----|-----|-----------------|---|---|---|---|---|
| 输入控 | 它制协 | <b></b><br>     |   |   |   |   |   |
| 议选择 | Z   | <b>滋</b> 像机地址分组 |   |   |   |   |   |

#### 3.1.2 选择输入控制协议

V2414 系列视控同轴多协议转换器可以接收高速数据线、 曼彻斯特码和 RS-485 输入,但不能同时选择三种输入来控制快 球。通过拨码开关 SW2 的 1-2 位,可以选择转换器当前可接收 的输入类型。具体设置如下表 3-2。

#### 表 3-2. 输入协议设置

(0 = OFF, 1 = ON)

| DIP 开注 | 关位置 | <b>决坏</b> 执议米刑 |
|--------|-----|----------------|
| 1      | 2   | 起并仍以关望         |
| 0      | 0   | 高速数据线          |
| 0      | 1   | 曼彻斯特码          |
| 1      | 0   | RS-485         |
| 1      | 1   | 无              |

### 3.2 RS-485 输入协议和波特率设置

#### 3.2.1 DIP 开关

标识为 SW1 的 DIP 开关用来选择 RS-485 输入的控制协议 和波特率。

SW1 每个位置的解释如下表 3-3。

#### 表 3-3. DIP 开关 SW1

| 1 | 2   | 3   | 4 | 5   | 6      | 7    | 8  |
|---|-----|-----|---|-----|--------|------|----|
|   | 波特率 | 逐选择 |   | RS- | 485 控制 | 制协议设 | 先择 |

#### 3.2.2 选择通讯协议和波特率

V2414 系列视控同轴多协议转换器的 RS-485 输入,可以接 收多种控制协议,并且每种控制协议有多种通讯波特率可选。 通过拨码开关 SW1 的 1-4 位,可以选择转换器当前可接收的波 特率;通过拨码开关 SW1 的 5-8 位,可以选择转换器当前可接 收的 RS-485 协议。具体设置如下表 3-4。

### 表 3-4. 通讯协议和波特率设置

(0 = OFF, 1 = ON)

| 油桩家  | 开关位置 |   |   | +h.?V | 开关位置     |   |   |   |   |
|------|------|---|---|-------|----------|---|---|---|---|
| 似何平  | 1    | 2 | 3 | 4     | DT DX    | 5 | 6 | 7 | 8 |
| 1200 | 0    | 0 | 0 | 0     | Pelco-P  | 0 | 0 | 0 | 0 |
| 2400 | 0    | 0 | 0 | 1     | Pelco-D  | 0 | 0 | 0 | 1 |
| 4800 | 0    | 0 | 1 | 0     | Infinova | 0 | 0 | 1 | 0 |
| 9600 | 0    | 0 | 1 | 1     |          |   |   |   |   |

### 3.3 摄像机地址分组

#### 3.3.1 DIP 开关

标识为 SW2 的 DIP 开关用来选择输入类型和摄像机地址分组。

SW2 每个位置的解释如表 3-1。

#### 3.3.2 摄像机地址分组设置

单个 V2414 系列视控同轴多协议转换器只能输出 16 路视控 同轴控制信号去控制快球。在同一系统中,当有超过 16 个快球 或解码器需要控制时,需要接多个转换器来实现。通过拨码开 关 SW2 的 3-8 位,可以选择转换器当前可控制的摄像机地址号。 具体设置如下表 3-5。

**注意:**由于不同矩阵切换/控制系统的视频输入路数不同, 在控制 V2414 时,所能选择的摄像机地址号会有所差别。详细 信息请参阅相应的说明书文档。

#### 表 3-5. 摄像机地址分组设置

| (0) | = | OFF, | 1 = | = ON) |
|-----|---|------|-----|-------|
|     |   |      |     |       |

| 再佈扣加                                 | DIP 开关位置 |   |   |   |   |   |  |  |
|--------------------------------------|----------|---|---|---|---|---|--|--|
| <b><b> 饭 你 你 你 你 你 你 你 你 你 你</b></b> | 3        | 4 | 5 | 6 | 7 | 8 |  |  |
| 1-16                                 | 0        | 0 | 0 | 0 | 0 | 0 |  |  |
| 17-32                                | 0        | 0 | 0 | 0 | 0 | 1 |  |  |
| 33-48                                | 0        | 0 | 0 | 0 | 1 | 0 |  |  |
| 49-64                                | 0        | 0 | 0 | 0 | 1 | 1 |  |  |
| 65-80                                | 0        | 0 | 0 | 1 | 0 | 0 |  |  |
| 81-96                                | 0        | 0 | 0 | 1 | 0 | 1 |  |  |
| 97-112                               | 0        | 0 | 0 | 1 | 1 | 0 |  |  |
| 113-128                              | 0        | 0 | 0 | 1 | 1 | 1 |  |  |
| 129-144                              | 0        | 0 | 1 | 0 | 0 | 0 |  |  |
| 145-160                              | 0        | 0 | 1 | 0 | 0 | 1 |  |  |
| 161-176                              | 0        | 0 | 1 | 0 | 1 | 0 |  |  |
| 177-192                              | 0        | 0 | 1 | 0 | 1 | 1 |  |  |
| 193-208                              | 0        | 0 | 1 | 1 | 0 | 0 |  |  |
| 209-224                              | 0        | 0 | 1 | 1 | 0 | 1 |  |  |
| 225-240                              | 0        | 0 | 1 | 1 | 1 | 0 |  |  |
| 241-256                              | 0        | 0 | 1 | 1 | 1 | 1 |  |  |
| 257-272                              | 0        | 1 | 0 | 0 | 0 | 0 |  |  |
| 273-288                              | 0        | 1 | 0 | 0 | 0 | 1 |  |  |
| 289-304                              | 0        | 1 | 0 | 0 | 1 | 0 |  |  |
| 305-320                              | 0        | 1 | 0 | 0 | 1 | 1 |  |  |
| 321-336                              | 0        | 1 | 0 | 1 | 0 | 0 |  |  |
| 337-352                              | 0        | 1 | 0 | 1 | 0 | 1 |  |  |
| 353-368                              | 0        | 1 | 0 | 1 | 1 | 0 |  |  |
| 369-384                              | 0        | 1 | 0 | 1 | 1 | 1 |  |  |
| 385-400                              | 0        | 1 | 1 | 0 | 0 | 0 |  |  |
| 401-416                              | 0        | 1 | 1 | 0 | 0 | 1 |  |  |
| 417-432                              | 0        | 1 | 1 | 0 | 1 | 0 |  |  |
| 433-448                              | 0        | 1 | 1 | 0 | 1 | 1 |  |  |
| 449-464                              | 0        | 1 | 1 | 1 | 0 | 0 |  |  |
| 465-480                              | 0        | 1 | 1 | 1 | 0 | 1 |  |  |
| 481-496                              | 0        | 1 | 1 | 1 | 1 | 0 |  |  |
| 497-512                              | 0        | 1 | 1 | 1 | 1 | 1 |  |  |
| 513-528                              | 1        | 0 | 0 | 0 | 0 | 0 |  |  |
| 529-544                              | 1        | 0 | 0 | 0 | 0 | 1 |  |  |
| 545-560                              | 1        | 0 | 0 | 0 | 1 | 0 |  |  |
| 561-576                              | 1        | 0 | 0 | 0 | 1 | 1 |  |  |
| 577-592                              | 1        | 0 | 0 | 1 | 0 | 0 |  |  |

| 耳角切如    | DIP 开关位置 |   |   |   |   |   |  |
|---------|----------|---|---|---|---|---|--|
| 政隊仍知    | 3        | 4 | 5 | 6 | 7 | 8 |  |
| 593-608 | 1        | 0 | 0 | 1 | 0 | 1 |  |
| 609-624 | 1        | 0 | 0 | 1 | 1 | 0 |  |
| 625-640 | 1        | 0 | 0 | 1 | 1 | 1 |  |
| 641-656 | 1        | 0 | 1 | 0 | 0 | 0 |  |
| 657-672 | 1        | 0 | 1 | 0 | 0 | 1 |  |
| 673-688 | 1        | 0 | 1 | 0 | 1 | 0 |  |
| 689-704 | 1        | 0 | 1 | 0 | 1 | 1 |  |
| 705-720 | 1        | 0 | 1 | 1 | 0 | 0 |  |
| 721-736 | 1        | 0 | 1 | 1 | 0 | 1 |  |
| 737-752 | 1        | 0 | 1 | 1 | 1 | 0 |  |
| 753-768 | 1        | 0 | 1 | 1 | 1 | 1 |  |
| 769-784 | 1        | 1 | 0 | 0 | 0 | 0 |  |
| 785-800 | 1        | 1 | 0 | 0 | 0 | 1 |  |
| 801-816 | 1        | 1 | 0 | 0 | 1 | 0 |  |
| 817-832 | 1        | 1 | 0 | 0 | 1 | 1 |  |
| 833-848 | 1        | 1 | 0 | 1 | 0 | 0 |  |
| 849-864 | 1        | 1 | 0 | 1 | 0 | 1 |  |
| 865-880 | 1        | 1 | 0 | 1 | 1 | 0 |  |
| 881-896 | 1        | 1 | 0 | 1 | 1 | 1 |  |
| 897-912 | 1        | 1 | 1 | 0 | 0 | 0 |  |
| 913-928 | 1        | 1 | 1 | 0 | 0 | 1 |  |
| 929-944 | 1        | 1 | 1 | 0 | 1 | 0 |  |
| 945-960 | 1        | 1 | 1 | 0 | 1 | 1 |  |

| 耳 偽 却 ብ         | DIP 开关位置 |   |   |   |   |   |  |  |
|-----------------|----------|---|---|---|---|---|--|--|
| 100 (00.1/1/241 | 3        | 4 | 5 | 6 | 7 | 8 |  |  |
| 961-976         | 1        | 1 | 1 | 1 | 0 | 0 |  |  |
| 977-992         | 1        | 1 | 1 | 1 | 0 | 1 |  |  |
| 993-1008        | 1        | 1 | 1 | 1 | 1 | 0 |  |  |
| 1009-1024       | 1        | 1 | 1 | 1 | 1 | 1 |  |  |

**注意:**曼码协议的最大地址号为 64,可分为 4 组,每组 16 路输出,PELCO-P/D 协议最大地址号为 256,可分为 16 组, INFINOVA 协议最大地址号为 128,可分为 8 组,高速数据线 (DATALINE)最大地址号为 1024,可分为 64 组。

### 3.4 快球控制操作

当转换器连接完成,并设置好相应的选项后,即可输出视 控同轴协议控制远端的快球或解码器。关于快球的功能描述及 操作请参照本节下面的内容,其它详细的操作信息,请参见对 应的快球或解码器的操作手册。

**注意**:当改变快球的拨码开关设置后,快球须重新上电, 新的设置才会生效。

| Γ | 功能             | 键盘状态    | 操作                  |
|---|----------------|---------|---------------------|
|   | SET PRESET     | PROGRAM | 1-32, 35-127 + SHOT |
| Ī | CALL PRESET    | OPERATE | 1-32, 35-127 + SHOT |
| Ī | PLIP 180°      | OPERATE | 33 + SHOT           |
| Ī | HOME POSITION  | OPERATE | 34 + SHOT           |
| Ī | ENTER MENU     | PROGRAM | 65/95 + SHOT        |
| Γ | CALL AUTOSCAN  | OPERATE | 99 + SHOT           |
| Γ | CLEAR SCREEN   | PROGRAM | 67 + SHOT           |
| Γ | REMOTE RESET   | PROGRAM | 68 + SHOT           |
| Γ | RESUME ALARM   | OPERATE | 64 + SHOT           |
| Γ | B/W TO COLOR   | OPERATE | 88 + SHOT           |
|   | COLOR TO B/W   | OPERATE | 89 + SHOT           |
| Γ | SET PATTERN 1  | PROGRAM | 70 + SHOT           |
|   | SET PATTERN 2  | PROGRAM | 71 + SHOT           |
|   | SET PATTERN 3  | PROGRAM | 72 + SHOT           |
|   | SET PATTERN 4  | PROGRAM | 73 + SHOT           |
|   | SAVE PATTERN   | PROGRAM | 70/71/72/73 + SHOT  |
|   | CALL PATTERN 1 | OPERATE | 70 + SHOT           |
|   | CALL PATTERN 2 | OPERATE | 71 + SHOT           |
|   | CALL PATTERN 3 | OPERATE | 72 + SHOT           |
|   | CALL PATTERN 4 | OPERATE | 73 + SHOT           |
|   | SET AUTOPAN    | OPERATE | 92 + SHOT           |
|   | SAVE AUTOPAN   | OPERATE | 93 + SHOT           |
|   | CALL AUTOPAN   | OPERATE | 98 + SHOT           |

#### 3.4.1 INFINOVA 协议输入

| 功能             | 键盘状态    | 操作                         |
|----------------|---------|----------------------------|
| SET PRESET     | PROGRAM | 1-32, 35-127 + SHOT        |
| CALL PRESET    | OPERATE | 1-32, 35-58, 74-127 + SHOT |
| PLIP 180°      | OPERATE | 33 + SHOT                  |
| HOME POSITION  | OPERATE | 34 + SHOT                  |
| ENTER MENU     | PROGRAM | 65/95 + SHOT               |
| CALL AUTOSCAN  | OPERATE | 99 + SHOT                  |
| CLEAR SCREEN   | PROGRAM | 67 + SHOT                  |
| REMOTE RESET   | PROGRAM | 68 + SHOT                  |
| RESUME ALARM   | OPERATE | 64 + SHOT                  |
| B/W TO COLOR   | OPERATE | 88 + SHOT                  |
| COLOR TO B/W   | OPERATE | 89 + SHOT                  |
| SET PATTERN 1  | PROGRAM | 70 + SHOT                  |
| SET PATTERN 2  | PROGRAM | 71 + SHOT                  |
| SET PATTERN 3  | PROGRAM | 72 + SHOT                  |
| SAVE PATTERN   | PROGRAM | 70/71/72 + SHOT            |
| CALL PATTERN 1 | OPERATE | 70 + SHOT                  |
| CALL PATTERN 2 | OPERATE | 71 + SHOT                  |
| CALL PATTERN 3 | OPERATE | 72 + SHOT                  |
| SET AUTOPAN    | OPERATE | 92 + SHOT                  |
| SAVE AUTOPAN   | OPERATE | 93 + SHOT                  |
| CALL AUTOPAN   | OPERATE | 98 + SHOT                  |

### 3.4.2 PELCO-D 协议输入

| 功能             | 键盘状态    | 操作                  |
|----------------|---------|---------------------|
| SET PRESET     | PROGRAM | 1-32, 35-127 + SHOT |
| CALL PRESET    | OPERATE | 1-32,35-127 + SHOT  |
| PLIP 180°      | OPERATE | 33 + SHOT           |
| HOME POSITION  | OPERATE | 34 + SHOT           |
| ENTED MENUL    | PROGRAM | 66/95 + SHOT        |
| ENTER MENU     | OPERATE | 66 + SHOT           |
| CALL AUTOSCAN  | OPERATE | 99 + SHOT           |
| CLEAR SCREEN   | PROGRAM | 67 + SHOT           |
| REMOTE RESET   | PROGRAM | 68 + SHOT           |
| RESUME ALARM   | OPERATE | 64 + SHOT           |
| B/W TO COLOR   | OPERATE | 88 + SHOT           |
| COLOR TO B/W   | OPERATE | 89 + SHOT           |
| SET PATTERN 1  | PROGRAM | 70 + SHOT           |
| SET PATTERN 2  | PROGRAM | 71 + SHOT           |
| SET PATTERN 3  | PROGRAM | 72 + SHOT           |
| SET PATTERN 4  | PROGRAM | 73 + SHOT           |
| SAVE PATTERN   | PROGRAM | 69 + SHOT           |
| CALL PATTERN 1 | OPERATE | 70 + SHOT           |
| CALL PATTERN 2 | OPERATE | 71 + SHOT           |
| CALL PATTERN 3 | OPERATE | 72 + SHOT           |
| CALL PATTERN 4 | OPERATE | 73 + SHOT           |

| 功能             | 键盘状态    | 操作                         |
|----------------|---------|----------------------------|
| SET PRESET     | PROGRAM | 1-32, 35-127 + SHOT        |
| CALL PRESET    | OPERATE | 1-32, 35-58, 74-127 + SHOT |
| PLIP 180°      | OPERATE | 33 + SHOT                  |
| HOME POSITION  | OPERATE | 34 + SHOT                  |
| ENTER MENU     | PROGRAM | 66/95 + SHOT               |
| CALL AUTOSCAN  | OPERATE | 99 + SHOT                  |
| B/W TO COLOR   | OPERATE | 88 + SHOT                  |
| COLOR TO B/W   | OPERATE | 89 + SHOT                  |
| SET PATTERN 1  | OPERATE | 59 + SHOT                  |
| SET PATTERN 2  | OPERATE | 61 + SHOT                  |
| SET PATTERN 3  | OPERATE | 63 + SHOT                  |
| SET PATTERN 4  | OPERATE | 65 + SHOT                  |
| SAVE PATTERN   | OPERATE | 66 + SHOT                  |
| CALL PATTERN 1 | OPERATE | 60 + SHOT                  |
| CALL PATTERN 2 | OPERATE | 62 + SHOT                  |
| CALL PATTERN 3 | OPERATE | 64 + SHOT                  |
| CALL PATTERN 4 | OPERATE | 67 + SHOT                  |

### 3.4.3 PELCO-P 协议输入

| 功能             | 键盘状态    | 操作                  |
|----------------|---------|---------------------|
| SET PRESET     | PROGRAM | 1-32, 35-127 + SHOT |
| CALL PRESET    | OPERATE | 1-32, 35-127 + SHOT |
| PLIP 180°      | OPERATE | 33 + SHOT           |
| HOME POSITION  | OPERATE | 34 + SHOT           |
| ENTED MENILI   | PROGRAM | 66/95 + SHOT        |
| ENTER MENU     | OPERATE | 66 + SHOT           |
| CALL AUTOSCAN  | OPERATE | 99 + SHOT           |
| CLEAR SCREEN   | PROGRAM | 67 + SHOT           |
| REMOTE RESET   | PROGRAM | 68 + SHOT           |
| RESUME ALARM   | OPERATE | 64 + SHOT           |
| B/W TO COLOR   | OPERATE | 88 + SHOT           |
| COLOR TO B/W   | OPERATE | 89 + SHOT           |
| SET PATTERN 1  | PROGRAM | 70 + SHOT           |
| SET PATTERN 2  | PROGRAM | 71 + SHOT           |
| SET PATTERN 3  | PROGRAM | 72 + SHOT           |
| SET PATTERN 4  | PROGRAM | 73 + SHOT           |
| SAVE PATTERN   | PROGRAM | 69 + SHOT           |
| CALL PATTERN 1 | OPERATE | 70 + SHOT           |
| CALL PATTERN 2 | OPERATE | 71 + SHOT           |
| CALL PATTERN 3 | OPERATE | 72 + SHOT           |
| CALL PATTERN 4 | OPERATE | 73 + SHOT           |

| 功能             | 键盘状态    | 操作                         |
|----------------|---------|----------------------------|
| SET PRESET     | PROGRAM | 1-32, 35-127 + SHOT        |
| CALL PRESET    | OPERATE | 1-32, 35-58, 74-127 + SHOT |
| PLIP 180°      | OPERATE | 33 + SHOT                  |
| HOME POSITION  | OPERATE | 34 + SHOT                  |
| ENTER MENU     | PROGRAM | 66/95 + SHOT               |
| CALL AUTOSCAN  | OPERATE | 72/99 + SHOT               |
| B/W TO COLOR   | OPERATE | 88 + SHOT                  |
| COLOR TO B/W   | OPERATE | 89 + SHOT                  |
| SET PATTERN 1  | OPERATE | 59 + SHOT                  |
| SET PATTERN 2  | OPERATE | 61 + SHOT                  |
| SET PATTERN 3  | OPERATE | 63 + SHOT                  |
| SET PATTERN 4  | OPERATE | 65 + SHOT                  |
| SAVE PATTERN   | OPERATE | 66 + SHOT                  |
| CALL PATTERN 1 | OPERATE | 60 + SHOT                  |
| CALL PATTERN 2 | OPERATE | 62 + SHOT                  |
| CALL PATTERN 3 | OPERATE | 64 + SHOT                  |
| CALL PATTERN 4 | OPERATE | 67 + SHOT                  |

### 3.4.4 MANCHESTER 协议输入

| 功能             | 键盘状态    | 操作                 |
|----------------|---------|--------------------|
| SET PRESET     | PROGRAM | 1-32, 35-63 + SHOT |
| CALL PRESET    | OPERATE | 1-32, 35-62 + SHOT |
| PLIP 180°      | OPERATE | 65 + SHOT          |
| HOME POSITION  | PROGRAM | 64 + SHOT          |
| ENTER MENU     | PROGRAM | 65 + SHOT          |
| CALL AUTOSCAN  | OPERATE | 66 + SHOT          |
| CLEAR SCREEN   | PROGRAM | 67 + SHOT          |
| REMOTE RESET   | PROGRAM | 68 + SHOT          |
| RESUME ALARM   | OPERATE | 64 + SHOT          |
| SET PATTERN 1  | PROGRAM | 70 + SHOT          |
| SET PATTERN 2  | PROGRAM | 71 + SHOT          |
| SET PATTERN 3  | PROGRAM | 72 + SHOT          |
| SAVE PATTERN   | PROGRAM | 69 + SHOT          |
| CALL PATTERN 1 | OPERATE | 70 + SHOT          |
| CALL PATTERN 2 | OPERATE | 71 + SHOT          |
| CALL PATTERN 3 | OPERATE | 72 + SHOT          |

| 功能             | 键盘状态    | 操作                 |
|----------------|---------|--------------------|
| SET PRESET     | PROGRAM | 1-32, 35-63 + SHOT |
| CALL PRESET    | OPERATE | 1-32, 35-60 + SHOT |
| PLIP 180°      | OPERATE | 65 + SHOT          |
| HOME POSITION  | PROGRAM | 64 + SHOT          |
| ENTER MENU     | PROGRAM | 65 + SHOT          |
| CALL AUTOSCAN  | OPERATE | 66 + SHOT          |
| CLEAR SCREEN   | PROGRAM | 67 + SHOT          |
| REMOTE RESET   | PROGRAM | 68 + SHOT          |
| SET PATTERN 1  | PROGRAM | 70 + SHOT          |
| SET PATTERN 2  | PROGRAM | 71 + SHOT          |
| SET PATTERN 3  | PROGRAM | 72 + SHOT          |
| SAVE PATTERN   | PROGRAM | 69 + SHOT          |
| CALL PATTERN 1 | OPERATE | 70 + SHOT          |
| CALL PATTERN 2 | OPERATE | 71 + SHOT          |
| CALL PATTERN 3 | OPERATE | 72 + SHOT          |

### 3.4.5 矩阵 DATALINE 输入

| 功能                  | 键盘状态    | 操作                  |
|---------------------|---------|---------------------|
| SET PRESET          | PROGRAM | 1-32, 35-127 + SHOT |
| CALL PRESET         | OPERATE | 1-32, 35-127 + SHOT |
| PLIP 180°           | OPERATE | 33/65 + SHOT        |
| HOME DOCITION       | OPERATE | 34 + SHOT           |
| HOME POSITION       | PROGRAM | 64 + SHOT           |
| ENTED MENU          | PROGRAM | 65/95 + SHOT        |
| ENTER MENU          | OPERATE | 95 + SHOT           |
| CALL AUTOSCAN       | OPERATE | 66 + SHOT           |
| CLEAR SCREEN        | OPERATE | 67 + SHOT           |
| REMOTE RESET        | PROGRAM | 68 + SHOT           |
| <b>RESUME ALARM</b> | OPERATE | 64 + SHOT           |
| B/W TO COLOR        | OPERATE | 68/88 + SHOT        |
| COLOR TO B/W        | OPERATE | 69/89 + SHOT        |
| SET PATTERN 1       | PROGRAM | 70 + SHOT           |
| SET PATTERN 2       | PROGRAM | 71 + SHOT           |
| SET PATTERN 3       | PROGRAM | 72 + SHOT           |
| SET PATTERN 4       | PROGRAM | 73 + SHOT           |
| SAVE PATTERN        | PROGRAM | 69 + SHOT           |
| CALL PATTERN 1      | OPERATE | 70 + SHOT           |
| CALL PATTERN 2      | OPERATE | 71 + SHOT           |
| CALL PATTERN 3      | OPERATE | 72 + SHOT           |
| CALL PATTERN 4      | OPERATE | 73 + SHOT           |
|                     | PROGRAM | 66 + SHOT           |
| SETAUTOPAN          | OPERATE | 92 + SHOT           |
|                     | PROGRAM | 67 + SHOT           |
| SAVE AUTOPAN        | OPERATE | 93 + SHOT           |
| CALL AUTOPAN        | OPERATE | 64/98 + SHOT        |

# 附录一 技术指标

### 一般指标

| 高速数据线:     | 输入/输出,BNC 连接器   |
|------------|-----------------|
| RS-485 连接: | 可插拔终端连接器, 三芯屏蔽线 |
| 曼彻斯特码连接:   | 可插拔终端连接器, 三芯屏蔽线 |

### 机械指标

| 尺寸:   | 高 44.4mm×宽 483mm×长 265mm |  |  |
|-------|--------------------------|--|--|
| 重量:   | 2.0kg                    |  |  |
| 安装方式: | 机架,墙面或桌面安装可选             |  |  |

### 环境指标

| 温度: | $0^{\circ}C \sim 40^{\circ}C (32^{\circ}F \sim 104^{\circ}F)$ |
|-----|---------------------------------------------------------------|
| 湿度: | 0~90%RH (无冷凝)                                                 |

| 电气指标 |  |
|------|--|
| 电压:  |  |

功率:

120VAC/60Hz; 230VAC/50Hz 8W

| http://            | /www.infinova.com.cn | www.ii | nfinova.com  |
|--------------------|----------------------|--------|--------------|
| 西安:(               | 029-88327562         |        |              |
| 北京:(               | 010-88571860         | 重庆:    | 023-67865560 |
| 深圳:(               | 0755-82873400        | 上海:    | 021-51502788 |
| 美国:                | 1-732-355-9100       | 香港:    | 852-27956540 |
| 垂询请致电:             |                      |        |              |
| 地址:                | 深圳市宝安区观澜高新技术产        | 业园     | (518110)     |
| 制造商: 深圳英飞拓科技股份有限公司 |                      |        |              |